## FTR Player Plus<sup>™</sup>

Audio files provided by the **U.S. Districts Courts** on CD-ROM require the FTRPlayer  $Plus^{TM}$  program to be installed on a computer to listen to an audio recording. A copy of this free software made available to you by FTRGold<sup>TM</sup> has been copied to the CD-ROM you have purchased from the **U.S. District Courts** along with the requested audio recordings. This program is also available as a free download from the FTR Gold<sup>TM</sup> website, located at <u>www.FTRGold.com.</u>

### Minimum System Requirements

As with any software, there are minimum hardware and software requirements, which need to be in place prior to installing and using FTR Player Plus software.

- 166 MHz Intel Pentium processor
- 48 Mb RAM
- Microsoft Windows 95/98, Windows 2000 (SP1 or later) or NT 4.0 (SP5 or later)
- Windows compatible, full duplex stereo sound card
- 256-color 800x600 video display adapter and monitor

#### **Installing FTR Player Plus**

- 1. Insert the CD into your CD-ROM drive in your computer.
- 2. Double-click on the MY COMPUTER icon on your desktop.
- 3. Double-click on the Drive letter that is associated with your CD-ROM drive. For example: D:
- 4. Double-click on the FTR Player Plus icon to begin installation.
- 5. In the Welcome dialog box click NEXT to continue.
- 6. Click YES to agree to the license agreement
- 7. In the following Destination Folder dialog box accept the default destination folder or click browse to locate another folder.
- 8. Click the Next button to display the Select Program Folder dialog box. This represents how FTRPlayer Plus is listed on the Programs menu. The Default is FTRGold
- 9. Click the Next button to accept the default setting and default setting and display the Start Installing Files dialog box.
- 10. Click the Next button to begin copying the program files. When the copy process is complete, click the Finish button to end the installation process.

#### **STARTING** FTR Player Plus

# You Must open the audio files using the FTR Player $Plus^{TM}$ software. You can not open the files by double clicking on the files while browsing the CD-ROM.

- Open FTR Player Plus<sup>™</sup> program by double-clicking the icon on the Windows desktop or going to the Start Programs menu.
- Click the Open Audio button (yellow file folder) on the Playback Panel to display the Open Audio dialog box.
- In the left hand Folders/Drives window browse to select your CD-ROM drive and highlight the drive.
- In the Location/Days window you will see a list of days requested by the US District Courts office. Highlight the day and Press the OPEN button.

A copy of the <u>FTR Player Plus<sup>™</sup> User's Guide</u> is provided on the CD-ROM in Adobe Acrobat<sup>™</sup> format.